## Instruções para alteração por via eletrônica do endereço de notificação ou de retirada da cédula de eleitoral

1. Digitar no navegador: valasztas.hu.

2. Na seção "Választópolgároknak" [cidadão-eleitor], acessar a opção <u>"Kérelmek magyarországi lakcímmel nem rendelkezőknek"</u> [requerimento para aqueles que não possuem endereço de residência húngaro].

| € valasztas:hu/kerelmek-ma | yarorszagi-lakcimmel-nem-rendelkezoknek<br>NEMZETI<br>VÁLASZTÁSI<br>IRODA | elv: <mark>HU <u>EN DE</u> FR</mark>                    |                                        |                                                      | (i) <u>Kérdése van?</u>                       | Keresett szó.                                                                 |
|----------------------------|---------------------------------------------------------------------------|---------------------------------------------------------|----------------------------------------|------------------------------------------------------|-----------------------------------------------|-------------------------------------------------------------------------------|
|                            | Választások, népszavazások                                                | Választópolgároknak                                     | Jelölteknek                            | Választási szervek                                   | Nyilvántartások                               | Sajtószoba                                                                    |
|                            | INFORMÁCIÓR<br>VÁLASZTÓPOLGÁROKNAK<br>Hol és hogyan szavazhatok?          | ŪGYINTÉZÉS<br>_ Kérelmek magyarors<br>rendelkezőknek    | zági lakcímmel                         |                                                      |                                               |                                                                               |
|                            | Kinek van választójoga?<br>Jogszabályok                                   | Kérelmek magyarors<br>nem rendelkezőkne                 | szági lakcímmei<br><u>k</u>            | >                                                    |                                               |                                                                               |
|                            | jógorvoslat<br>Ajánlás ellenőrzés tájékoztató                             |                                                         |                                        |                                                      |                                               |                                                                               |
|                            | Magyarországi lakcímmel ner<br>névjegyzékbe vételét, tovább               | m rendelkező, magyar álla<br>vá regisztrációját meghoss | mpolgárságú vála:<br>zabbithatja, môdo | sztópolgárként Ön kérhel<br>sithatja vagy törölheti. | ti <u>A küll</u><br>válas:<br>Tudni<br>kérele | honi választópolg<br>ztási cijárás ><br>ivalók a választás<br>em benyújtásáró |

3. Sob <u>"Értesítési cím vagy szavazólap-átvételi hely módosítása"</u> [modificação do endereço de notificação ou retirada da cédula de eleitoral], selecionar a opção <u>"Kérelem benyújtása online"</u> [submissão online do requerimento].

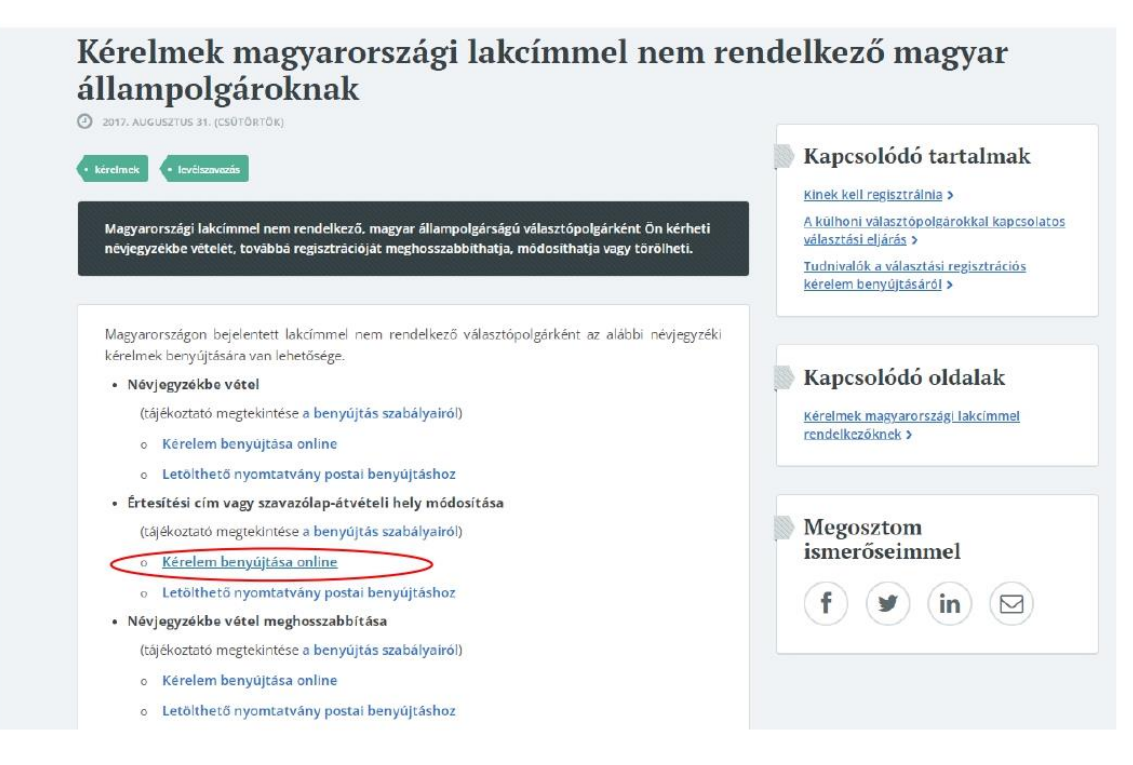

4. Selecionar <u>"Bejelentkezés ügyfélkapu nélkül"</u> [Inscrição sem perfil-usuário] e, em seguida, "Névjegyzékbe vett adatok módosítása" [Alteração de dados cadastrais].

|                                                                                                    | relemInditasa.xhtml;sessionid_vu=KSOBeE_6nLbVxji6onsffmKS4uHZTjPe93qdMit_mvi+vugy-app-101-prd                                                                                                    |
|----------------------------------------------------------------------------------------------------|----------------------------------------------------------------------------------------------------|
| Bejelentkezés                                                                                                    | NEWZETI WILASZIÁSI ROM-VÁLASZIÁSI REGISZTRÁCIÓ KÚjelettive                                                                                                    |
| Amennyiben On rendel.kæzik ugyfélkapu regisztrációval, kérelmét e menüpont<br>segítségévei töltheti ki és kölluheti be. | Névjegyzékbe vételi kérelem benyújtása                                                                                                    |
| BELÉPÉS ÜGYFÉLKAPU NÉLKÜL                                                                                               | ker (n. mgg szellety) a azana a negyer neusség ana neutruk unnanyeun (niney tere, lakumanye, szelletyszonosió geotrany unevel, vzietin elgevety szelepió eudokke<br>pontosa (bebírő-bobíró) agyezően adja meg!<br>Kröbirés |
| BELEPÉS ÜGYFÉLKAPUNAL                                                                                                   | Névjegyzékbe vett adatok módosítása                                                                                                    |
| ŬGYFĖLKAU                                                                                                    | Ha értesítési címét vagy a szavazólap kézbesítésének módját, helyét – síteres regisztráclót követően – szeretné megváltoztatni, ebben a menüpontban teheti meg.                                                            |
|                                                                                                    |                                                                                                    |

5. Preencher os dados, depois clicar o botão "Tovább" [adiante].

| A névadatok megadásánál külön r | rovatok szolgálnak a doktor<br>ba beírni | ri cím jelzése, a családi név, az 1 | ıtónév és a második utónév   | beírására. Kérjük, hogy azok | mindegyikét külön-külön |
|---------------------------------|------------------------------------------|-------------------------------------|------------------------------|------------------------------|-------------------------|
| Amennyiben billentyűzetén nem : | ba beirni.<br>szerepelnek a szükséges ék | æzetes karakterek, a kérelem a      | datait a mezők mellett talái | ható                         |                         |
| gomb megnyomására megjelenő     | virtuális billentyűzet haszı             | nálatával írhatja ba.               |                              |                              |                         |
|                                 |                                          |                                     |                              |                              |                         |
| Személyazonosság-ig             | azolás                                   |                                     |                              |                              |                         |
| SZEMĚLYI AZONOSÍTÓ 🎯            |                                          |                                     |                              |                              |                         |
|                                 |                                          |                                     |                              |                              |                         |
| VAGY                            |                                          |                                     |                              |                              |                         |
| ORMÁNY SZÁMA 😡                  |                                          |                                     |                              |                              |                         |
|                                 |                                          |                                     |                              |                              |                         |
|                                 |                                          |                                     |                              |                              |                         |
|                                 |                                          |                                     |                              |                              |                         |
| Viselt név                      |                                          |                                     |                              |                              |                         |
| 🗆 Doktori cím 🐵                 |                                          |                                     |                              |                              |                         |
| CSALÁDI NĚV 😡                   |                                          |                                     |                              |                              |                         |
|                                 |                                          |                                     |                              |                              |                         |
| első utónév                     |                                          |                                     |                              |                              |                         |
|                                 |                                          |                                     |                              |                              |                         |
| MÁSODIK UTÓNÉV                  |                                          |                                     |                              |                              |                         |
|                                 |                                          |                                     |                              |                              |                         |
|                                 |                                          |                                     |                              |                              |                         |
|                                 |                                          |                                     |                              |                              |                         |
| Születési név                   |                                          |                                     |                              |                              |                         |
| Megegyezik a viselt névvel      |                                          |                                     |                              |                              |                         |
|                                 |                                          |                                     |                              |                              |                         |
|                                 |                                          |                                     |                              |                              |                         |
| Születési hely adatok           |                                          |                                     |                              |                              |                         |
| ORSZÁG                          |                                          |                                     |                              |                              |                         |
|                                 |                                          |                                     |                              |                              |                         |
| TELEPÜLÉS                       |                                          |                                     |                              |                              |                         |
|                                 |                                          |                                     |                              |                              |                         |
| KERÜLET 🛛                       |                                          |                                     |                              |                              |                         |
| - (nincs kerület)               |                                          | -                                   |                              |                              |                         |

6. Assinalar o item <u>"Kérem a névjegyzékbe vett értesítési címem és/vagy szavazási levélcsomag átvételi címem módosítását"</u> [Solicito alteração do meu endereço cadastrado para notificação e/ou recebimento da correspondência eleitoral] e acesse o botão <u>"Tovább".</u>

| •                     | 0                                   | 0                               | 0                            | 6                           | 0                |
|-----------------------|-------------------------------------|---------------------------------|------------------------------|-----------------------------|------------------|
| am a névjegyzékbe ve  | ett értesítési címem és/vagy szava  | azási levélcsomag               |                              |                             |                  |
| ll címem módosítását. | ne e teartear cimelli earvagy szara | scasi terencornag               |                              |                             |                  |
| em könnyitett formáb  | an megírt tájékoztató anyag meg     | küldését.                       |                              |                             |                  |
|                       |                                     |                                 |                              |                             |                  |
| en a helyen most kér  | heti a könnyített formában megír    | t szavazási tájékoztató anyag m | egküldését, vagy a névjegyzé | kbe vételét követően bármik | or a "Könnyitett |

7. Caso disponha de endereço de e-mail [*E-mail cím*], selecionar esta opção; nos demais casos, selecionar o endereço postal [*postacím*]. Sendo selecionado o endereço postal, deve-se empregar o idioma e as convenções locais, bem como o alfabeto latino em qualquer caso, e informar os dados pessoais tais como constam nos documentos pessoais locais.

| 0                                                 | 0                                                            | 3                                   | 0                                | 0           | 0            |
|---------------------------------------------------|--------------------------------------------------------------|-------------------------------------|----------------------------------|-------------|--------------|
| ltt van lehetősége meg<br>Egyszerre több elérhető | adni azokat az elérhetőségi ada<br>5ségi adatot is megadhat. | atokat, ahova a választási iroda dö | ntéséről szóló értesítés megküld | dését kéri. |              |
| Értesítés módja                                   | a a választási iroda                                         | döntéséről                          |                                  |             |              |
| 🗌 E-mail cím                                      |                                                              |                                     |                                  |             |              |
| 🗌 Postacím                                        |                                                              |                                     |                                  |             |              |
| 🗌 Faxszám                                         |                                                              |                                     |                                  |             |              |
|                                                   |                                                              |                                     |                                  |             |              |
|                                                   |                                                              |                                     |                                  |             | Vissza TOVÁB |

8/1. Caso tenha indicado o endereço postal na seção anterior, selecionar o local de recebimento da cédula eleitoral por meio do item <u>"Megegyezik értesítési címkén megadottal"</u> [Corresponde ao endereço de notificação].

| 0                                                 | 0                                                             | 0                                                                | 4                                               | 9                                | 6                 |
|---------------------------------------------------|---------------------------------------------------------------|------------------------------------------------------------------|-------------------------------------------------|----------------------------------|-------------------|
| A szavazási levélcsoma                            | g átvételi lehetőségek közül                                  | csak egyet választhat és tölthe                                  | et ki. Ha postán kéri a szavazólapot            | , adja meg lakcímét, vagy egy ol | yan címet, ahol a |
| szavazási levélcsomago<br>Ha a szavazási levélcso | it Ön vagy az Ön által megha<br>magot a listából kiválaszthat | italmazott személy át kívánja r<br>tó külképviseleten vagy magya | najd venni!<br>rországi településen személyesen | kívánja átvenni, a névjegyzékbe  | vételéről szóló   |
| értesítésben kap tájéko                           | ztatást az átvétel pontos hely                                | yéről.                                                           |                                                 |                                  |                   |
|                                                   |                                                               |                                                                  |                                                 |                                  |                   |
| ZAVAZÓLAP ÁTVÉTELE                                |                                                               |                                                                  |                                                 |                                  |                   |
| Megegyezik értesítés Eltérő címre kérem           | si cimkent megadottal                                         |                                                                  |                                                 |                                  |                   |
| ZAVAZÓLAP ÁTVÉTELE                                |                                                               |                                                                  |                                                 |                                  |                   |
| ) (im                                             |                                                               |                                                                  |                                                 |                                  |                   |
| <ul> <li>Személyes átvétel ki</li> </ul>          | jelölt magyarországi települe                                 | ésen                                                             |                                                 |                                  |                   |
| - Decine ges derebet ist                          | alképviseleten                                                |                                                                  |                                                 |                                  |                   |
| <ul> <li>Személyes átvétel ki</li> </ul>          |                                                               |                                                                  |                                                 |                                  |                   |
| O Személyes átvétel ki                            |                                                               |                                                                  |                                                 |                                  |                   |
| Személyes átvétel ki                              |                                                               |                                                                  |                                                 |                                  |                   |

8/2. Caso tenha indicado o endereço de e-mail, selecionar aqui o item <u>"Eltérő címre kérem"</u> [solicito entrega em endereço diferente] e, abaixo, o item <u>"Cím"</u> [Endereço]. **Para se detalhar o endereço postal, deve-se empregar o idioma e as convenções locais, bem como o alfabeto latino em qualquer caso, e informar os dados pessoais tais como constam nos documentos pessoais locais.** 

| A szavazási levélcsomag átvételi lehetőségek közül csak eg                                                               | yet választhat és tölthet ki. H | la postán kéri a szavazólapot | :, adja meg lakcimét, vagy egy ol | iyan címet, ahol a |
|----------------------------------------------------------------------------------------------------|---------------------------------|-------------------------------|-----------------------------------|--------------------|
| szavazási levélcsomagot Őn vagy az Őn által meghatalmazo                                                                 | ott személy át kívánja majd v   | venni!                        |                                   |                    |
| na a szavazasi levelcsomagot a ustabol kivalasztnato kulke<br>értesítésben kap tájékoztatást az átvétel pontos helvéről. | pviseteten vagy magyarorsza     | agi tetepütesen szemetyesen   | kivanja atvenni, a nevjegyzekoe   | vetelerol szolo    |
|                                                                                                    |                                 |                               |                                   |                    |
|                                                                                                    |                                 |                               |                                   |                    |
| SZAVAZÓLAP ÁTVÉTELE                                                                                                    |                                 |                               |                                   |                    |
| Megegyezik értesítési címként megadottal                                                                                 |                                 |                               |                                   |                    |
| Eltérő címre kérem                                                                                                    |                                 |                               |                                   |                    |
| CO ANA ZÓN A D. ÁDRITHURU P.                                                                                             |                                 |                               |                                   |                    |
| SLAVALULAF AI VE IELE                                                                                                    |                                 |                               |                                   |                    |
|                                                                                                    |                                 |                               |                                   |                    |
| Személyes átvétel kijlkénylseleten                                                                                       |                                 |                               |                                   |                    |
| - semeres deleter numeristeteten                                                                                         |                                 |                               |                                   |                    |
| ORSZÁG                                                                                                    |                                 |                               |                                   |                    |
| Kērjūk, vālasszon                                                                                                    | -                               |                               |                                   |                    |
|                                                                                                    |                                 |                               |                                   |                    |
| IRANYITOSZAM                                                                                                    |                                 |                               |                                   |                    |
|                                                                                                    |                                 |                               |                                   |                    |
| TELEPÜLÉS                                                                                                    |                                 |                               |                                   |                    |
|                                                                                                    | E                               |                               |                                   |                    |
|                                                                                                    |                                 |                               |                                   |                    |
|                                                                                                    |                                 |                               |                                   |                    |
| CÍN TOVÁBBI RÉSZE 🕑                                                                                                    |                                 |                               |                                   |                    |
| CÍM TOVÁBBI RÉSZE 🖗                                                                                                    |                                 |                               |                                   |                    |
| cím további része 🛛                                                                                                    |                                 |                               |                                   |                    |

9. O sistema consolida os dados informados. Após **conferi-los com atenção redobrada**, pressionar o botão <u>"Benyújtás"</u> [submeter].

10. A operação se encerra ao se pressionar o botão "Rendben" [de acordo].

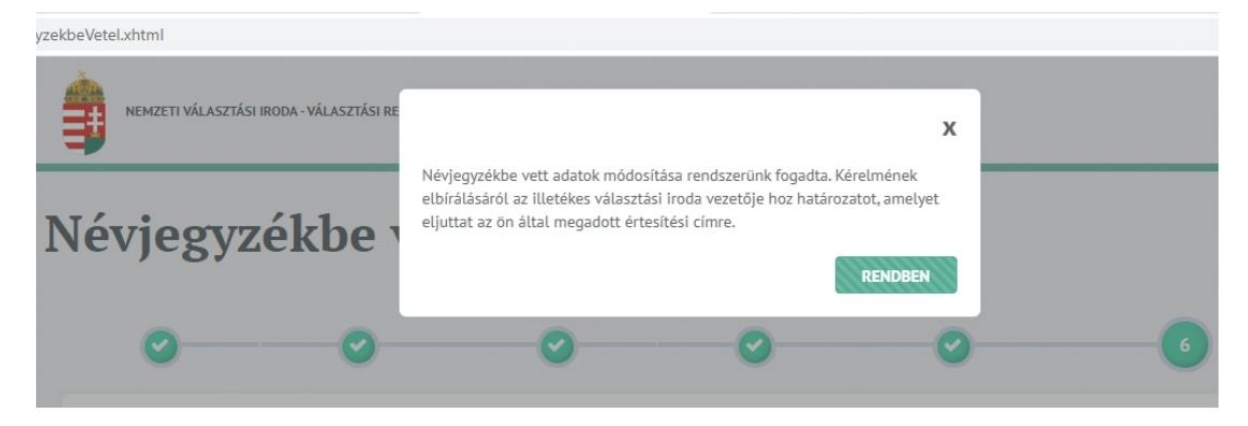

Os cidadãos húngaros podem esclarecer eventuais dúvidas referentes à eleição também através dos seguintes canais de atendimento (só em húngaro):

visz@nvi.hu e +36-1-795-3310